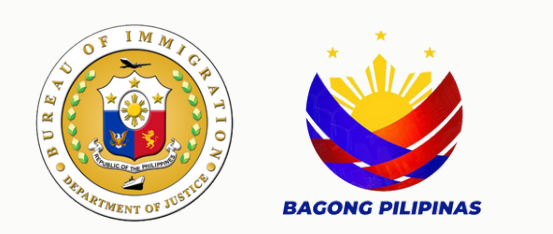

## Special Study Permit User Manual

Bureau of Immigration

## Table of Contents

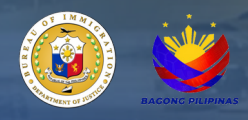

| E - Services Navigation and Registration      | 3  |
|-----------------------------------------------|----|
| E - Services Account Login                    | 4  |
| Client Personal Information                   | 5  |
| List of Available Online Services             | 6  |
| Special Study Permit Application Instructions | 7  |
| Applicant's Personal Information Page         | 7  |
| File Upload Process                           | 8  |
| Online Payment Portal                         | 9  |
| Client Transactions and Application Status    | 10 |

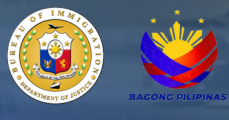

## User Manual

- 1. Navigate to <u>https://e-services.immigration.gov.ph/</u>.
- 2. If you are a first-time user, click the Register button.
- 3. Fill in the required information in the provided data fields.

| Please be advised that when using online pa<br>by the payment service provider. We strive to | yment methods on this website<br>maintain transparency regardi       | e, an additional charge may apply. This supplementary fee covers transactions<br>ing any extra costs associated with online transactions. |
|----------------------------------------------------------------------------------------------|----------------------------------------------------------------------|----------------------------------------------------------------------------------------------------|
| Kindly review the payment details before co<br>regarding the payment process or associated   | mpleting your transaction to en<br>d fees, please feel free to conta | sure awareness of any additional charges that may be applied. If you hav<br>ict our customer support team for assistance.                 |
| For the best experience, please update your                                                  | browser to the latest version ar                                     | ad clear your browser history and cache. (Press CTRL + F5 on your compu                                                                   |
| We appreciate your understanding and thank                                                   | x you for choosing our services.                                     |                                                                                                    |
| Bureau of Immigration, Republic of the Philip                                                | pines                                                                |                                                                                                    |
| Login L'Register                                                                             | REGISTER BUTTO                                                       | ON                                                                                                    |
|                                                                                              |                                                                      |                                                                                                    |
| ccount Type: *                                                                               | CHOOSE INDIVII                                                       | DUAL FOR THE ACCOUNT TYPE                                                                                                    |
| Select Value                                                                                 |                                                                      |                                                                                                    |
| hilSys Card Number (Optional): 🕚                                                             |                                                                      |                                                                                                    |
| Enter a valid PhilSys Card Number                                                            |                                                                      |                                                                                                    |
| iven/First Name: *                                                                           |                                                                      | Middle Name:                                                                                                    |
| First Name                                                                                   |                                                                      | Middle Name                                                                                                    |
| ast Name: *                                                                                  |                                                                      | Date of Birth: *                                                                                                    |
| Last Name                                                                                    |                                                                      | dd/mm/yyyy                                                                                                    |
| ex:*                                                                                         |                                                                      | Civil Status: *                                                                                                    |
| Select Value                                                                                 | •                                                                    | Select Value                                                                                                    |
| ountry of Birth: *                                                                           |                                                                      | Country of Citizenship: *                                                                                                    |
| Select Value                                                                                 | •                                                                    | Select Value                                                                                                    |
| ontact Number: *                                                                             |                                                                      |                                                                                                    |
| +63                                                                                          |                                                                      |                                                                                                    |
| ormat: (+63900000000)                                                                        |                                                                      |                                                                                                    |
| mail Address: *                                                                              |                                                                      | Verify Email Address:*                                                                                                    |
| aintnaro@gmail.com                                                                           |                                                                      | veniy ciriali Address                                                                                                    |
| assword: *                                                                                   |                                                                      | Verify Password: *                                                                                                    |
|                                                                                              |                                                                      | Verify Password                                                                                                    |
|                                                                                              | I'm not a robot                                                      | CLICK CAPTCHA FOR<br>USER AUTHENTICATION                                                                                                  |
|                                                                                              |                                                                      | - Theory * Hereine                                                                                                    |

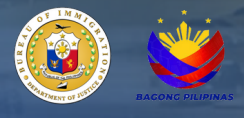

- User Manual
  - 4. A confirmation message will appear upon successful registration.

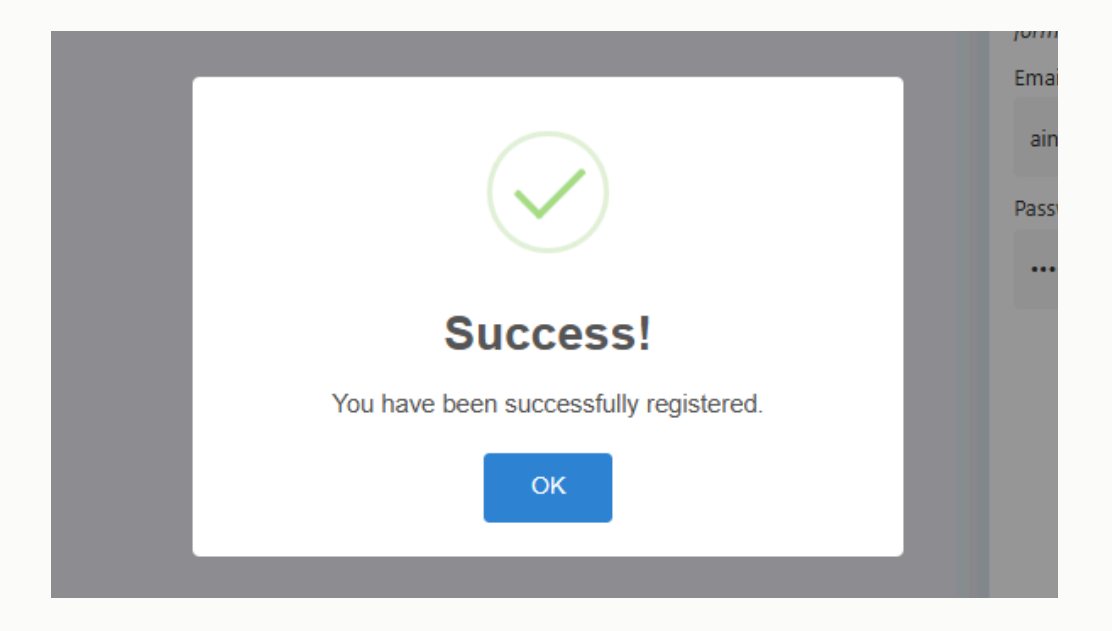

5. Click the login button and enter your newly registered credentials .

NOTE: For already registered users, skip the registration step and proceed directly to this step.

| Login Register   | LOGIN BUTTON                                                                               |
|------------------|--------------------------------------------------------------------------------------------|
| Email Address: * |                                                                                            |
| aintd@gmail.com  |                                                                                            |
| Password: *      |                                                                                            |
|                  |                                                                                            |
| Remember Me?     | SELECTING THIS BOX WILL ENABLE THE SYSTEM TO<br>SAVE YOUR LOGIN CREDENTIALS FOR FUTURE USE |
|                  | 🚀 Login                                                                                    |
|                  |                                                                                            |

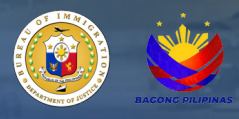

6. Read the 'Disclaimer' for detailed instructions and additional information.

7. Review the personal information generated by the system for accuracy, and make any necessary updates.

8. Click 'Update Profile' to confirm the changes.

| Disclaimer                                                                                                    |                               |                                          |     |  |  |  |  |  |
|----------------------------------------------------------------------------------------------------|-------------------------------|------------------------------------------|-----|--|--|--|--|--|
| Please be advised that when using online payment methods on this website, an additional charge may apply. This supplementary fee covers ransaction processing costs incurred by the payment service provider. We strive to maintain transparency regarding any extra costs associated with online transactions. |                               |                                          |     |  |  |  |  |  |
| indly review the payment details before completing your transaction to ensure awareness of any additional charges that may be applied. If you<br>ave any inquiries or concerns regarding the payment process or associated fees, please feel free to contact our customer support team for<br>issistance.       |                               |                                          |     |  |  |  |  |  |
| For the best experience, please update your browser to the latest version and clear your browser history and cache. (Press CTRL + F5 on your computer).                                                                                                    |                               |                                          |     |  |  |  |  |  |
| We appreciate your understanding and the                                                                                                    | hank you for choosing our ser | vices.                                   |     |  |  |  |  |  |
| Bureau of Immigration, Republic of the P                                                                                                    | hilippines                    |                                          |     |  |  |  |  |  |
|                                                                                                    |                               |                                          |     |  |  |  |  |  |
| Lupdate Profile 🔒 Change Pa                                                                                                    |                               | T PERSONAL INFORMATION                   |     |  |  |  |  |  |
|                                                                                                    |                               |                                          |     |  |  |  |  |  |
| PhilSys Card Number (Optional): 🕕                                                                                                    |                               |                                          |     |  |  |  |  |  |
| Enter a valid PhilSys Card Number                                                                                                    |                               |                                          | ~   |  |  |  |  |  |
|                                                                                                    |                               |                                          |     |  |  |  |  |  |
| Given/First Name: *                                                                                                    |                               | Middle Name:                             |     |  |  |  |  |  |
| JUAN                                                                                                    |                               | REYES                                    |     |  |  |  |  |  |
| Last Name: *                                                                                                    |                               | Date of Birth: *                         |     |  |  |  |  |  |
| CRUZ                                                                                                    |                               | 14/01/1982                               |     |  |  |  |  |  |
| Sex: *                                                                                                    |                               | Civil Status: *                          |     |  |  |  |  |  |
| MALE                                                                                                    |                               | MARRIED                                  | ⊘ • |  |  |  |  |  |
| MALE                                                                                                    |                               |                                          |     |  |  |  |  |  |
| Country of Birth: *                                                                                                    |                               | Country of Citizenship: *                |     |  |  |  |  |  |
| Country of Birth: * PHILIPPINES                                                                                                    | ⊘ -                           | Country of Citizenship: *<br>PHILIPPINES | ⊗ • |  |  |  |  |  |
| Country of Birth: * PHILIPPINES Contact Number: *                                                                                                    | ⊗ •                           | Country of Citizenship: *<br>PHILIPPINES | ⊘ • |  |  |  |  |  |
| VIALE<br>Country of Birth: *<br>PHILIPPINES<br>Contact Number: *<br>+630927209856                                                                                                    | ⊘ •                           | Country of Citizenship: *<br>PHILIPPINES | ⊘ • |  |  |  |  |  |
| PHILIPPINES<br>Contact Number: *<br>+630927209856<br>format: (+63900000000)                                                                                                    | ⊘ .                           | Country of Citizenship: *<br>PHILIPPINES | ⊘ • |  |  |  |  |  |
| MILLE<br>Country of Birth: *<br>PHILIPPINES<br>Contact Number: *<br>+630927209856<br>format: (+63900000000)                                                                                                    | ⊘ -                           | Country of Citizenship: *<br>PHILIPPINES | ⊘ • |  |  |  |  |  |

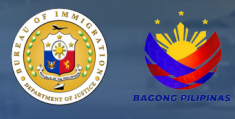

9. A notification will appear confirming that the client profile has been successfully updated. NOTE: If there are no updates required to the client's profile information, skip steps 7 and 8.

|                | vísa.                                             |                                                                     |                    |                        |
|----------------|---------------------------------------------------|---------------------------------------------------------------------|--------------------|------------------------|
|                | WAIVER OF E                                       | XCLUSION GROUND                                                     |                    | Lupdate Profile        |
| uesting for an | Online application for                            | children below fifteen (15) years of age who are unaccompanied by o | or not coming to a |                        |
|                | STUDENT VIS                                       | $\sim$                                                              |                    | PhilSys Card Number (C |
| in the         | Online application for<br>higher than high school | $\checkmark$                                                        | study              | Enter a valid PhilSys  |
|                |                                                   |                                                                     |                    | Given/First Name: *    |
|                |                                                   | Success!                                                            |                    | JUAN                   |
|                |                                                   | Your profile has been successfully updated.                         |                    | Last Name: *           |
|                |                                                   | ок                                                                  |                    | CRUZ                   |
|                |                                                   |                                                                     | _                  | Sex: *                 |
|                |                                                   |                                                                     |                    | MALE                   |
|                |                                                   |                                                                     |                    | Country of Birth: *    |
|                |                                                   |                                                                     |                    | DHILIDDINIES           |

10. Click the 'Special Study Permit' icon from the list of available online services on the E-Services main page.

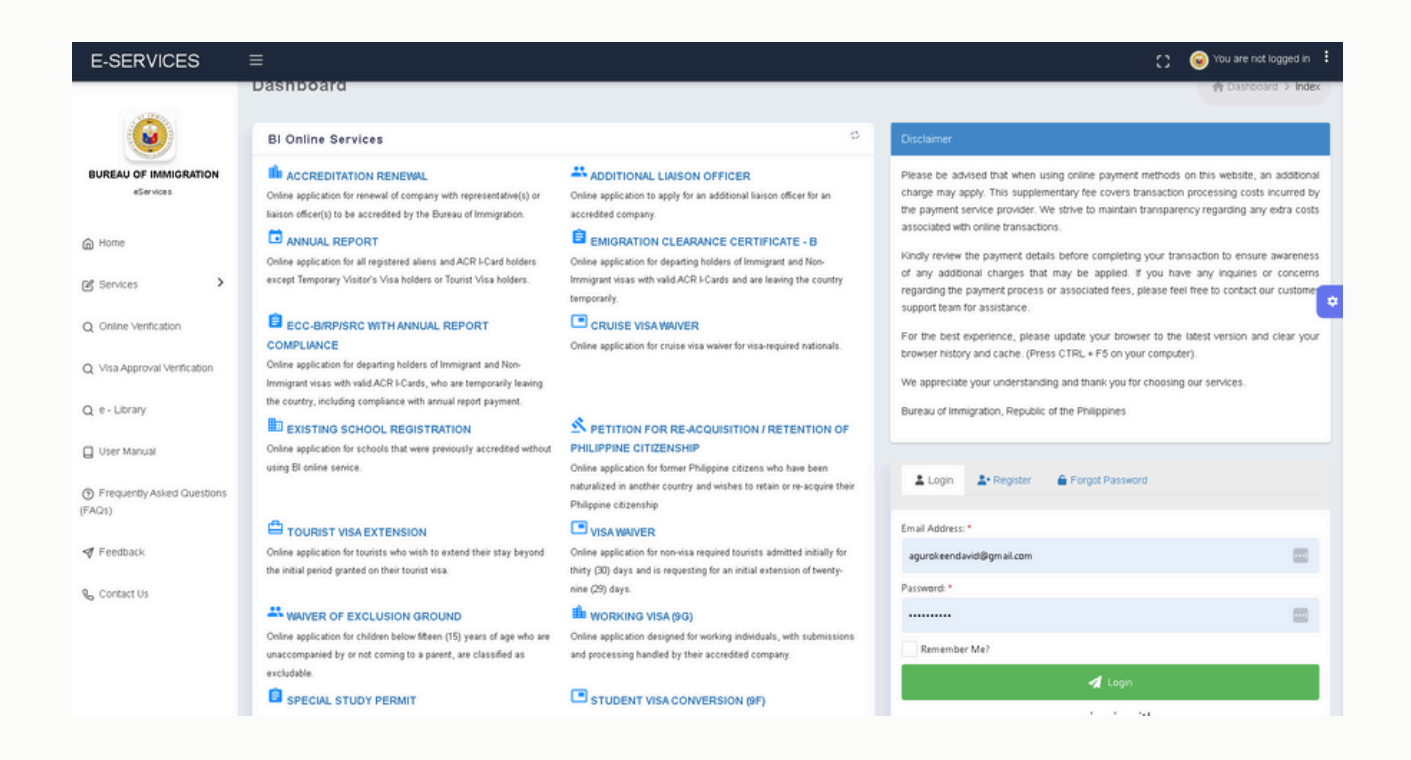

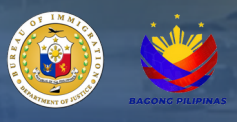

## User Manual

11. Read the 'Instructions' for detailed information about 'Special Study Permit' application.

| Instructions                                                                                                    |   |  |
|----------------------------------------------------------------------------------------------------|---|--|
| Who can apply for Special Study Permit?                                                                                                    |   |  |
| All foreign nationals, who are:                                                                                                    |   |  |
| Below eighteen (18) years of age;                                                                                                    |   |  |
| Enrolled and admitted in a non-degree course:                                                                                                    |   |  |
| Enrolled and admitted in a short course of less than one (1) year;                                                                                                    |   |  |
| <ul> <li>A trainee/intern for purposes of completing a degree course; and</li> </ul>                                                                                                  | ~ |  |
| Enrolled in aviation or flying schools for the purpose of completing the required number of flying                                                                                    |   |  |
| hours.                                                                                                    |   |  |
|                                                                                                    |   |  |
| The following foreign nationals shall be exempt from securing Student Visa and Special Study                                                                                          |   |  |
| Permit (SSP):                                                                                                    |   |  |
| Tertiary enrolment in the Philippine schools of the spouses and unmarried dependent children below                                                                                    |   |  |
| twenty-one (21) years old:                                                                                                    |   |  |
| <ul> <li>A permanent foreign resident;</li> </ul>                                                                                                    |   |  |
| <ul> <li>Foreign nationals with valid working visas under Section 9(d), 9(g) and 47(a)(2) of Commonwealth</li> </ul>                                                                  |   |  |
| Act No. 613, as amended;                                                                                                    |   |  |
| <ul> <li>Personnel of foreign diplomatic and consular missions residing in the Philippines;</li> </ul>                                                                                |   |  |
| <ul> <li>Personnel of duty accredited international organizations residing in the Philippines;</li> <li>Holders of Perident Vice (CDN) and Section Petident Vice (CSN) and</li> </ul> |   |  |
| A WARNER AT WARNAME UPA COULD AND CHARTER WARRANT WAS AND AND                                                                                                    |   |  |
|                                                                                                    |   |  |
| ✓ I UNDERSTAND                                                                                                    |   |  |
|                                                                                                    |   |  |

12. Fill in all required fields in the 'Applicant's Personal Information' page then click 'Proceed'.

| Last Name: *                                                                                                    |                                     |   | First Name: *                                                                                            |   | Middle Name:                  |  |
|----------------------------------------------------------------------------------------------------|-------------------------------------|---|----------------------------------------------------------------------------------------------------|---|-------------------------------|--|
| Last Name                                                                                                    |                                     |   | First Name                                                                                               |   | Middle Name                   |  |
| LKA (Also Known As):                                                                                                    |                                     |   | Date of Birth: *                                                                                         |   | Sec."                         |  |
| A.K.A (Also Known As)                                                                                                    |                                     |   | dd/mm/yyyy                                                                                               |   | Select Value                  |  |
| you have multiple aliases please sep                                                                                                    | parate by comma.                    |   |                                                                                                    |   |                               |  |
| ivil Status: *                                                                                                    |                                     |   | Country of Birth: *                                                                                      |   | Country of Citizenship: *     |  |
| Select Value                                                                                                    |                                     | • | Select Value                                                                                             |   | Select Value                  |  |
| leight (cm): *                                                                                                    | Weight (kg): *                      |   |                                                                                                    |   |                               |  |
|                                                                                                    |                                     |   |                                                                                                    |   |                               |  |
| Height<br>Applicant's Residential Ad                                                                                                    | Weight<br>Idress in the Philippines |   |                                                                                                    |   |                               |  |
| Height<br>Applicant's Residential Ad                                                                                                    | Weght<br>Idress in the Philippines  |   |                                                                                                    |   |                               |  |
| Height<br>Applicant's Residential Ad<br>Complete Address *<br>Complete Residential Address                                                                                                    | Weght<br>Idress in the Philippines  |   |                                                                                                    |   |                               |  |
| Height<br>Applicant's Residential Ad<br>complete Address *<br>Complete Residential Address<br>breet Lot No, Unit No, Bidg No, Cit                                                                                                    | Weight<br>Idress in the Philippines |   |                                                                                                    |   |                               |  |
| Height<br>Applicant's Residential Ad<br>omplete Address *<br>Complete Residential Address<br>treet Lor No, Unit No, Bidg No, Cit<br>Auricipality: *                                                                                             | Weight<br>Idress in the Philippines |   | Barangay.*                                                                                               |   | Zp Code *                     |  |
| Height<br>Applicant's Residential Ad-<br>ompiete Address *<br>Compiete Residential Address<br>breet. Lor No., Unit No., Bidg No., Cit<br>Annicipality *<br>Select Value                                                                         | Weght<br>Idress in the Philippines  |   | Barangay:*<br>Select Value                                                                               | × | Zip Code *<br>Zip Code        |  |
| Height<br>Applicant's Residential Ad<br>omplete Address *<br>Complete Residential Address<br>Terret Ler No, Unit No, Bilg No, Cit<br>Aunicipatiys *<br>Select Value<br>Applicant's Contact Inform                                               | Weight<br>Idress in the Philippines |   | Banngay,*<br>Select Value                                                                                |   | <b>Zip Code *</b><br>Zip Code |  |
| Height<br>Applicant's Residential Ad<br>ompiere Address *<br>Compilere Residential Address<br>breet, cer No. Unit No. Bidg No. Ot<br>Annipolety *<br>Select Wale<br>Applicant's Contact Inform<br>Nuterits/Guardian's Contact No. *             | Weekt<br>Idress in the Philippines  |   | Barangayı *<br>Select Value<br>Student's 'Guardian's Email Address *                                     |   | Zip Code *<br>Zip Code        |  |
| Height<br>Applicant's Residential Ad<br>Complete Address *<br>Complete Residential Address<br>Intere Car No. Unit No. Blag No. Cit<br>Wunicipality *<br>Select Value<br>Applicant's Contact Inform<br>Ruderts vCluardian's Contact No. *<br>+63 | Weght<br>Idress in the Philippines  |   | Barangay *<br>Select Value<br>Student's/Guardan's Email Address *<br>Student's/Guardan's Email Address * |   | Zip Code *<br>Zip Code        |  |

13. Upload necessary document using the 'Select a File' button located in bottom left corner of the page then click 'Proceed'.

Note: Documents with \* at the end of each description are required and application cannot be submitted without.

| Basic Information   Requirements                                                                                                    |                                                                                                    |
|----------------------------------------------------------------------------------------------------|----------------------------------------------------------------------------------------------------|
| plicant's Documentary Requirements                                                                                                    |                                                                                                    |
| haded parsport picture des LD, picture - colored, with while background, taken within the last three (1) months prior to Hing of<br>spectration, and with backderities (also computer spectrated) same tog slightly abusing signature over prior hell mone which backdee:<br>In Manne, Middle Hind (B ang). Last Hanna, and Edonishan Name (B ang). <sup>1</sup><br><u>Manne a Man</u> | Letter report addressed to the Commissioner from the representative of the petitioning wheak " $\label{eq:comparison} \mbox{ or } \Box_{\rm CP} \mbox{ s for here }$                                                                                                    |
| ter size 20 MB, Volid für fan jage "äng, ang                                                                                                    | Annual For size 52 MB, Vold für type auf                                                                                                    |
| Insport bio page and latest admission with valid authorized stays "           Some y star         use Dops a file here                                                                                                    | Certificate of Acceptance issued by the learning incitiation accentified by the lineaus of inmigration to accept foreign students, indicating the master of anomity theorem (master of anomity frequent day) of the technical/uncerimed, special and/ur primary or recentery level courses for applicants below the year of age. The second structure of the second structure of the second structure |
| braund <sup>the</sup> sizes 50 MR, Weld file types with                                                                                                    | Naments Terraine SA Mill, Weide file types and                                                                                                    |
| lational Bureau of Inventigation (NBI) Clearance, in care of thying schools:<br><u>Solutions Not</u> or Droy a life here                                                                                                    |                                                                                                    |

14. Review the information generated, then click the 'Submit Application' button.

| cial Study Permit                                                                                                    |                                                                                                    |                                                                                                    | yly Special Study Permit > 1                                                                                                    |
|----------------------------------------------------------------------------------------------------|----------------------------------------------------------------------------------------------------|----------------------------------------------------------------------------------------------------|----------------------------------------------------------------------------------------------------|
| cial Study Permit                                                                                                    |                                                                                                    |                                                                                                    |                                                                                                    |
| Basic Information 🛛 🖶 Requirements 🖉 Review & Submission                                                                                                    |                                                                                                    |                                                                                                    |                                                                                                    |
| This is a preview of your submission. It has not been submitted yet!<br>Please take a moment to verify your information. You can also go back to make changes.                                                                                                    |                                                                                                    |                                                                                                    |                                                                                                    |
| Application Information                                                                                                    |                                                                                                    |                                                                                                    |                                                                                                    |
| School:                                                                                                    | Course:                                                                                                   |                                                                                                    | Application Type:                                                                                                    |
| TEST SCHOOL 1                                                                                                    | ORADE 10                                                                                                  |                                                                                                    | NEW                                                                                                    |
| type of Enrollment:                                                                                                    | Duration From:                                                                                            |                                                                                                    | Duration To:                                                                                                    |
| EXCHANGE STUDENT                                                                                                    | 01 July 2024                                                                                              |                                                                                                    | 09 July 2024                                                                                                    |
| Applicant's Travel Information                                                                                                    |                                                                                                    |                                                                                                    |                                                                                                    |
| assport No.:                                                                                                    |                                                                                                    | Valid Until:                                                                                                    |                                                                                                    |
| A34015551                                                                                                    |                                                                                                    | 12 June 2033                                                                                                    |                                                                                                    |
| atest Arrival:                                                                                                    |                                                                                                    | Latest Authorized Stay or Visa Validity:                                                                                                    |                                                                                                    |
| 21 November 2023                                                                                                    |                                                                                                    | 21 January 2025                                                                                                    |                                                                                                    |
| Applicant's Residential Address in the Philippines                                                                                                    |                                                                                                    |                                                                                                    |                                                                                                    |
| Complete Address:                                                                                                    |                                                                                                    |                                                                                                    |                                                                                                    |
| MANEA                                                                                                    |                                                                                                    |                                                                                                    |                                                                                                    |
| funicipality:                                                                                                    | Barangay:                                                                                                 |                                                                                                    | Zp Code:                                                                                                    |
| AdLINK (QUIRNO)                                                                                                    | NAGABGABAN                                                                                                |                                                                                                    | 1600                                                                                                    |
| Contact Information                                                                                                    |                                                                                                    |                                                                                                    |                                                                                                    |
| pplicant/Guardian's Contact Number:                                                                                                    |                                                                                                    | Applicant/Guardian's Email Address:                                                                                                    |                                                                                                    |
| +639614844561                                                                                                    |                                                                                                    | agurokeendavid@gmail.com                                                                                                    |                                                                                                    |
| ocumentary Requirements                                                                                                    |                                                                                                    |                                                                                                    |                                                                                                    |
| Student paraport pictures start ID picture - colored, with white background, taken wit<br>applications, well with background starts computer generated it same tay effoldly should<br>form this background background | hin the last three (2) months prior to filling of<br>ing signature over printed full name which includes: | Letter request addressed to the Commission<br>Test policief                                                                                 | ner from the representative of the petitioning school:                                                                                                    |
| Perspect his page and latest admission with valid authorized stage list $\rho df \rho dl$                                                                                                    |                                                                                                    | Certificate of Acceptance issued by the les<br>indicating the number of months (length<br>applicants below 18 years of ager<br>Test pdf.pdf | ning institution accredited by the Burnar of Immigration to accept foreign students,<br>of study) of the technical/vecational, special and/or primary or secondary level courses for |
| National Bureau of Investigation (NBI) Clearance, in case of Bying schools:<br>NO FLE UPCOADED                                                                                                    |                                                                                                    |                                                                                                    |                                                                                                    |
|                                                                                                    |                                                                                                    |                                                                                                    |                                                                                                    |

15. The 'Order of Payment Slip' will be displayed after clicking the 'Submit Application' button. The page will show the total amount to be paid, a breakdown of fees, and the available payment portals.

|                           | Order of Payment Slip                                                          |                                                      |                                                                                                    | Order of Payment Stip > Independent                         |  |
|---------------------------|--------------------------------------------------------------------------------|------------------------------------------------------|----------------------------------------------------------------------------------------------------|-------------------------------------------------------------|--|
| BUREAU OF IMMIGRATION     | PAYMENT OF FEES                                                                | © v ×                                                | OTHER DETAILS                                                                                                    | 5 V )                                                       |  |
| eServices                 | тем                                                                            | SUBTOTAL                                             | NAME                                                                                                    | VALUE                                                       |  |
| lome                      | ICR.CRTV.CRTS.CRTT.CRPE                                                        | <b>#1</b> ,400.00                                    | REFERENCE NUMBER                                                                                                    | BI24C9AD7024423                                             |  |
| iennices >                | APPLICATION FEE                                                                | <b>P</b> 2,000.00                                    |                                                                                                    |                                                             |  |
| A. Transmitting           | HEAD TAX                                                                       | P250.00                                              | REMINDER                                                                                                    | 5 v                                                         |  |
| in managements            | IMPLEMENTATION FEE                                                             | <b>P1.000.00</b>                                     | Before clicking the PAY NOW, please take not                                                                                                    | o of the following:                                         |  |
| eline Verification        | LEGAL RESEARCH FEE                                                             | P70.00                                               | 1 All applications are subject to verification                                                                                                    |                                                             |  |
| Isa Approval Verification | SERVICE FEE                                                                    | <b>#1.000.00</b>                                     | <ol> <li>No Refund Policy: The client acknowledges and agrees that all fees,<br/>initial fee, of the Paid Service will not be refunded once the payment he</li> </ol> |                                                             |  |
| /ser Manual               | ALIEN CERTIFICATE OF REGISTRATION (ADULT)                                      | made.<br>#1,000.00 3 For Clients using Land Bank Lin |                                                                                                    | k BizPortal, there is a daily scheduled downtime af         |  |
|                           | EXPRESS LANE FEE (CERTIFICATION)                                               | P500.00                                              | 11.30 PM - 12:00 AM +8 GMT.<br>4. You may need to manually go to e-service                                                                                            | es.immigration.gov.ph after your                            |  |
| i)                        | CERTIFICATE FEE                                                                | #500.00                                              | payment transaction to check your applica<br>5. After the payment, the status of your appli                                                                           | tion status.<br>cation will be reflected on your transactio |  |
| eedlack                   | VISAFEE                                                                        | <b>P1.000.00</b>                                     | within 24 hours.                                                                                                    |                                                             |  |
|                           | EXPRESS LANE FEE (FILING)                                                      | #500.00                                              |                                                                                                    |                                                             |  |
| ontact Us.                | ACR LCARD FEE                                                                  | #2,940.00                                            | maya                                                                                                    | GCash                                                       |  |
|                           | EXPRESS LANE FEE (I-CARD PROCESSING)                                           | P500.00                                              | · · · ·                                                                                                    |                                                             |  |
|                           | TOTAL                                                                          | P12,660.00                                           | VISA                                                                                                    | Р <b>С В</b> 🚟                                              |  |
|                           | Note: Additional bank feets will be charged upon the use of e-payment service. |                                                      |                                                                                                    |                                                             |  |
|                           |                                                                                |                                                      | 🔰 🔮 LAND                                                                                                    | BANK                                                        |  |

16. This can also be accessed on the main page of E-Services through the navigation menu on the left side, titled 'My Transactions.' The user will be directed to a page displaying the transactions performed by the client and the status of each application.

| E-SERVICES                      | =                                    |                                                |                      |                |                        | o ឲ                    | school_admin7@gmail.com |
|---------------------------------|--------------------------------------|------------------------------------------------|----------------------|----------------|------------------------|------------------------|-------------------------|
|                                 | Transactions                         |                                                |                      |                |                        |                        | 骨 Transactions > Index  |
| BUREAU OF IMMIGRATION           | Notice                               |                                                |                      |                |                        |                        |                         |
| epervices                       | Application statuses that are PENDIN | GIFOR PAYMENT for more than 5 days will be upd | lated to INACTIVE.   |                |                        |                        |                         |
| ⊜ Home                          |                                      |                                                |                      |                |                        |                        |                         |
| C School & Courses              | LIST OF CREATED TRANS                | SACTIONS                                       |                      |                |                        |                        | C v x                   |
| @ Services >                    | Show s v entries                     |                                                |                      |                |                        | Search:                |                         |
| My Transactions                 | Reference Number                     | Location                                       | Transaction          | Status         | Date Created           | Date Updated           | Actions                 |
|                                 | BI2495F97026665                      | ONLINE TRANSACTION                             | SF STUDENT VISA      | FOR PAYMENT    | July 09, 2024 11:26 PM | July 09, 2024 11:26 PM | Actions ~               |
| Q. Online Verification          | BI24CF677026650                      | ONLINE TRANSACTION                             | SF STUDENT VISA      | FOR PAYMENT    | July 09, 2024 11:10 PM | July 09, 2024 11:10 PM | Actions ~               |
| Q Visa Approval Verification    | BI2487AE7024889                      | ONLINE TRANSACTION                             | SPECIAL STUDY PERMIT | FOR PATHEDIT   | July 08, 2024 05:37 PM | July 08, 2024 05:37 PM | Actions ~               |
| User Manual                     | BI2476377024457                      | ONLINE TRANSACTION                             | 9F STUDENT VISA      | POR EVALUATION | July 08, 2024 02:20 PM | July 08, 2024 02:36 PM | Actions ~               |
| (b) Executerity Asked Quarteres | BI24C9AD7024423                      | ONLINE TRANSACTION                             | SF STUDENT VISA      | FOR PAYMENT    | July 08, 2024 02:09 PM | July 08, 2024 02:09 PM | Actions ~               |
| (FAQs)                          | Showing 1 to 5 of 14 entries         |                                                |                      |                |                        | Pt                     | wious 1 2 3 Next        |
|                                 |                                      |                                                |                      |                |                        |                        |                         |
| 9, Contact Us                   |                                      |                                                |                      |                |                        |                        |                         |
|                                 |                                      |                                                |                      |                |                        |                        |                         |

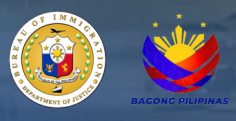

17. The 'Action' column dropdown includes the options 'Pay Now' and 'View Details.' Selecting 'Pay Now' from the dropdown list will direct the user to the 'Order of Payment Slip,' as described in the previous steps.

| July 08, 2024 05:37 PM |             |                | 1             | Action | s v |      |
|------------------------|-------------|----------------|---------------|--------|-----|------|
| July 08, 2024 02:36 PM | © ₩<br>≪7 P | iew D<br>av No | )etails<br>)w | ł      |     |      |
| July 08, 2024 02:09 PM | Cancel      |                |               |        |     |      |
|                        | Previ       | ious           | 1             | 2      | 3   | Next |

18. After a successful payment, an official receipt will be sent to the email address used during the registration process in E-Services for confirmation and reference.

| Republic of the Philippines<br>Bureau of Immigration<br>Patriotism • Integrity • Professionalism                                       |
|----------------------------------------------------------------------------------------------------|
| SPECIAL STUDY PERMIT<br>RELEASED                                                                                                    |
| Your application for SPECIAL STUDY PERMIT<br>with the reference number<br>has been released.                                           |
| Name:<br>Sex:<br>Date of Birth:<br>Country of Citizenship:<br>Issued Validity: 26 June 2024 - 17 July 2024<br>Issue Date: 05 July 2024 |
| This email includes the Special Study Permit<br>Order as an attachment.                                                                |
| Go to link<br>NOTE: This is a system generated message, do not reply or send to this address.                                          |